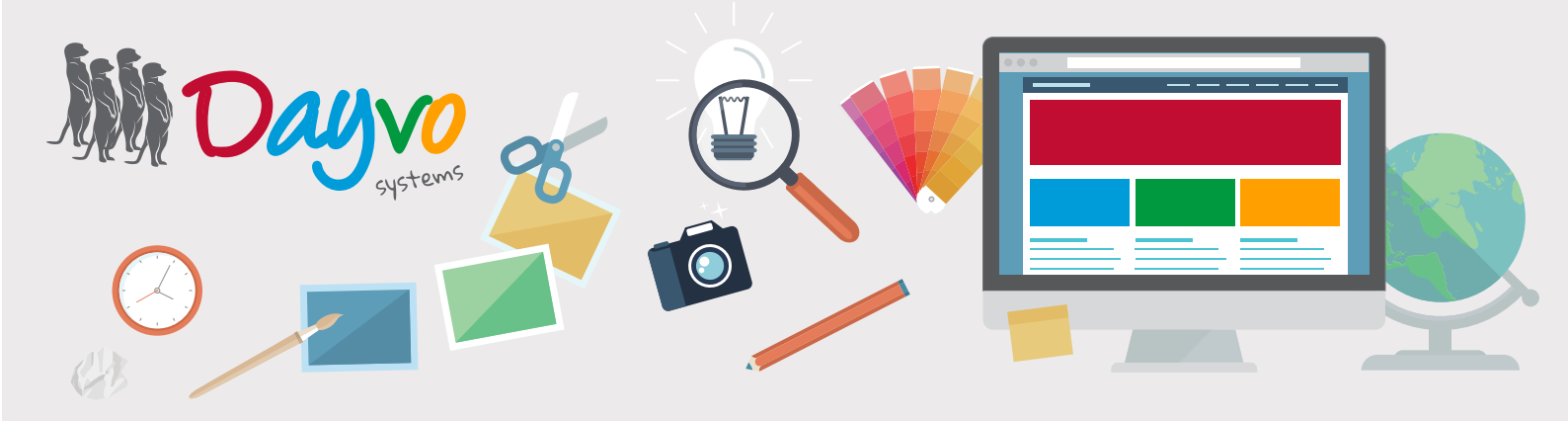

## Manual: Catálogo

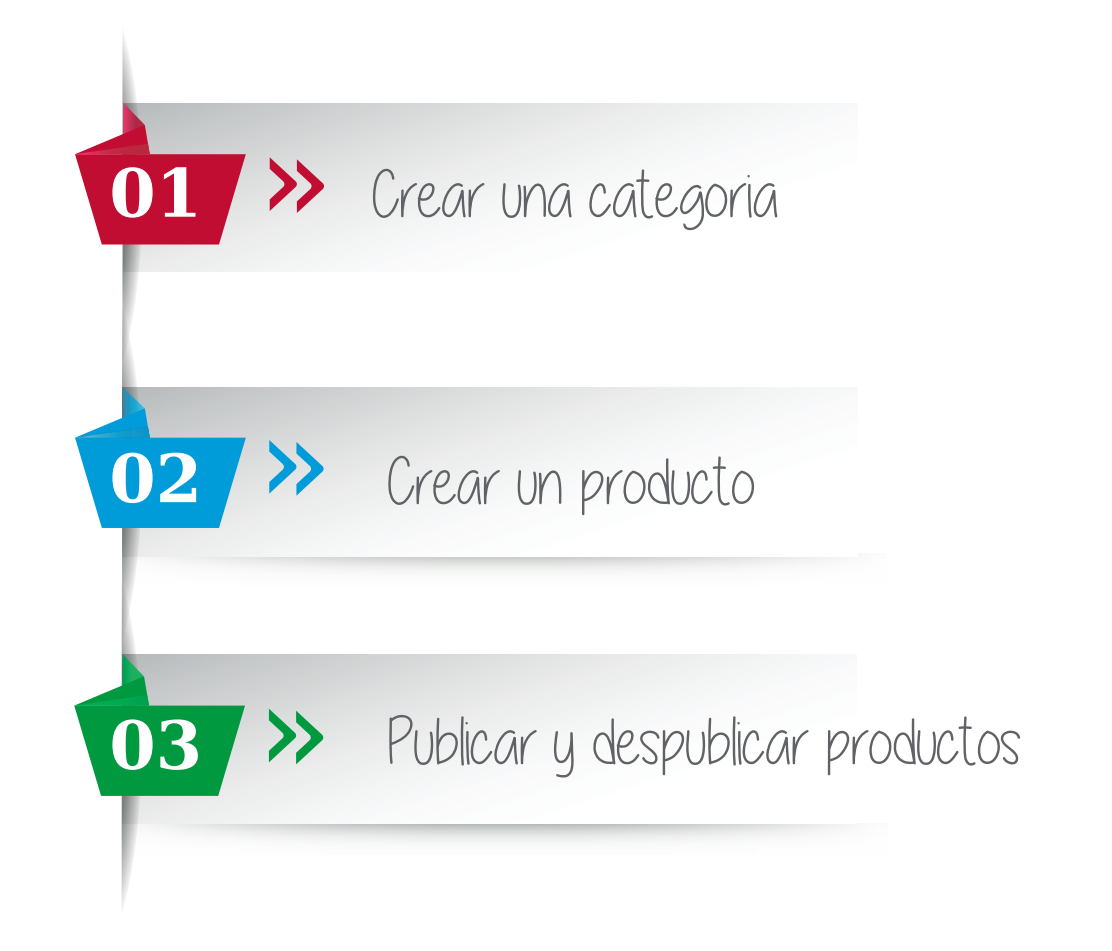

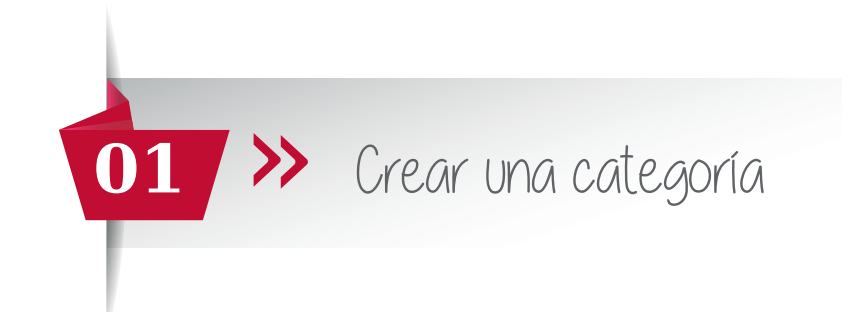

Mantener tu web actualizada es muy sencillo. Te animamos a hacerlo puesto que entrar en una web y poder ver contenido nuevo hace que el usuario confíe más en tu *producto/servicio* manteniendo su atención.

Lo primero que hay que hacer para entrar en tu panel de gestión es escribir el dominio de tu web en la barra tu navegador habitual, seguido de "**/admin"**. Ejemplo: www.ejemplo.es/admin

Una vez dentro, te saldrá un panel donde debes escribir el usuario y la contraseña que te facilitó tu técnico y hacer click en el botón "ingresar"

## Acceso denegado

Introduce tu usuario y contraseña. Registrate si no tienes una cuenta. ¿Has perdido tu contraseña?

## INFORMACIÓN DE LA CUENTA

| Nombre de usuario |                |
|-------------------|----------------|
| Contraseña        |                |
| Recordarme        | Iniciar sesión |

A continuación en el administrador de contenidos autogestionables, desde el **Tablero de Control** podrás modificar los apartados autogestionables de tu web.

| E | Tablero de Contro   | <u>D</u> |
|---|---------------------|----------|
| N | Jevo                | •        |
| E | Noticia             |          |
| C | Product             |          |
|   | Álbumes             |          |
|   | Categorías de Pro   | ductos   |
| C | Contenido           |          |
|   | Catálogo            | Ŷ        |
|   | Categorías de Prode | uctos    |
|   | Productos           |          |

Para crear las diferentes categorías del catálogo solo tendrás que hacer click sobre **Categorías de Productos.** A continuación te aparecerá la siguiente pantalla:

Administrar términos para Categor&#237:asDeProductos

Acciones: Elije una acción 🔻 Aplicar

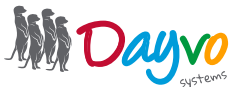

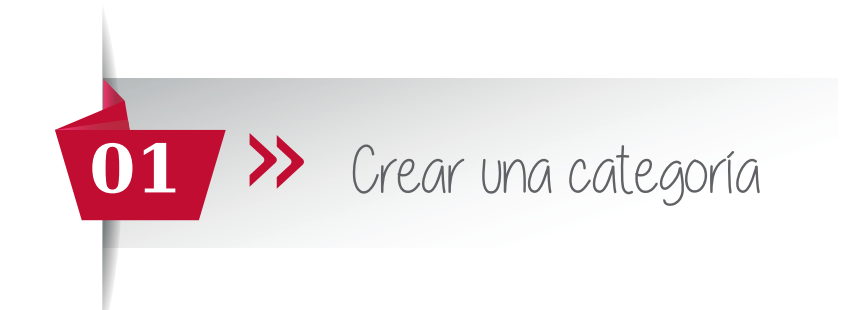

Para crear una subcategoría dentro de la categoría que acabas de crear, haz click en **Añade un** término.

Administrar términos para Categor&#237:asDeProductos

Acciones: Elije una acción 🔻 Aplicar

Haz click sobre el botón de selecciona.

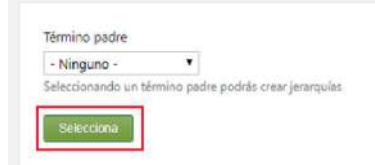

Y a continuación a aparecerá la siguiente pantalla:

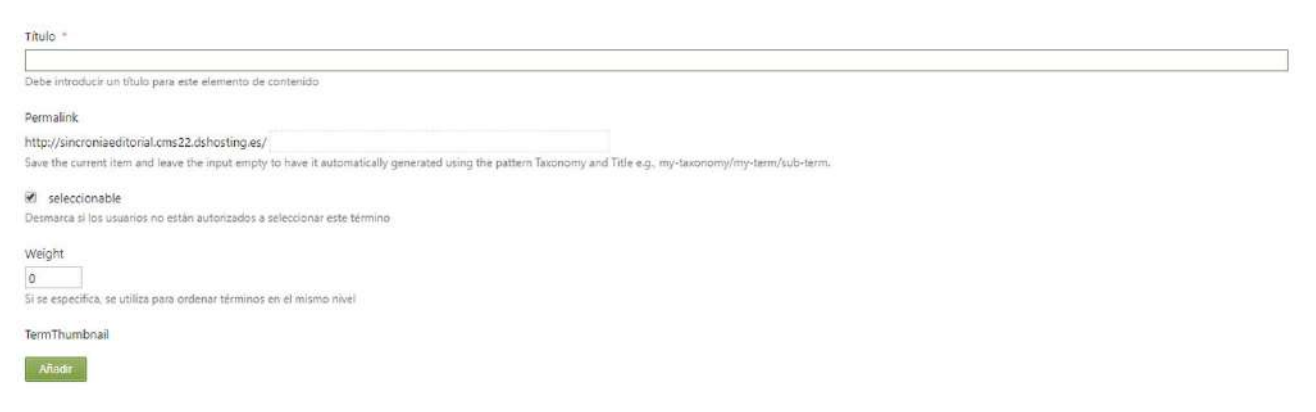

Título: añade el título de la categoría

**Permalink:** no rellenar, te cogerá por defecto el título de la categoría

Weight: si vas a crear más categorías, hay que rellenar este campo. Si quieres que sea la primera que aparezca, marca el -1, si quieres que sea la segunda, el -2 y así sucesivamente.

**TermThumbnail:** puedes añadir una imagen para cada categoría y subcategoría, selecciona el botón añadir e incluye una imagen principal para cada una.

En el apartado Layout, podrás incorporar la información que creas oportuna en cada categoría.

| Layout | O Clipboard, keyboard short                                                                         | cuts, etc. Use existing layout: (None) |
|--------|----------------------------------------------------------------------------------------------------|----------------------------------------|
|        |                                                                                                    | Edit HTML content inline               |
|        | This layout curvas is empty. To get started, arag a grid element from the toolbox and drop it here. | - Layout                               |
| 5      |                                                                                                    | III Grid                               |
|        |                                                                                                    | ■ Row (1 column)                       |
|        |                                                                                                    | ■ Row (2 columns)                      |
|        |                                                                                                    | E Row (3 columns)                      |
|        |                                                                                                    | ■ Row (4 columns)                      |
|        |                                                                                                    | E Row (6 columns)                      |

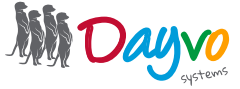

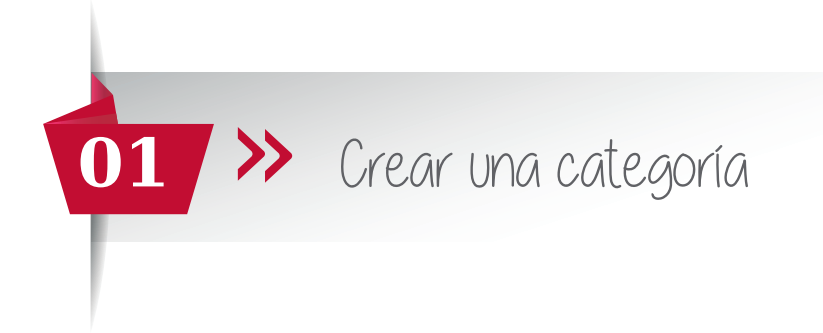

Para empezar a añadir este texto descriptivo, lo primero es arrastrar el botón Grid hasta el rectángulo gris de la izquierda, debajo de Layout.

Lo siguiente será seleccionar las columnas que quieres que aparezcan en la galería. Si quieres añadir solo un texto arrastra el botón **Row (1 Columns)** al rectángulo de la izquierda.

Si quieres que aparezca dividido en más columnas, repita el proceso pero arrastrando Row (3 Columns), Row (4 Columns) o las que quieras. Puedes seleccionar hasta 12 columnas.

| Layout        | O Clipboard, keyboard shortcuts, etc. Use existi                         | ing layout: (None) 🔹 🔻   |
|---------------|--------------------------------------------------------------------------|--------------------------|
| Row 🕼 🗙 🔺 👻 🖽 |                                                                          | Edit HTML content inline |
|               |                                                                          | ★ Layout                 |
|               | Drog a column element from the toolbox and drop it here to add a column. | III Grid                 |
|               |                                                                          | Row (1 column)           |
|               |                                                                          | ■ Row (2 columns)        |
|               |                                                                          | E Row (3 columns)        |
|               |                                                                          | ■ Row (4 columns)        |
|               |                                                                          | E Row (6 columns)        |
|               |                                                                          | ■ Row (12 columns)       |
|               |                                                                          | E Row (empty)            |

A continuación, arrastra el texto "Html" o en el caso de que quieras añadir una imagen arrastra "Image".

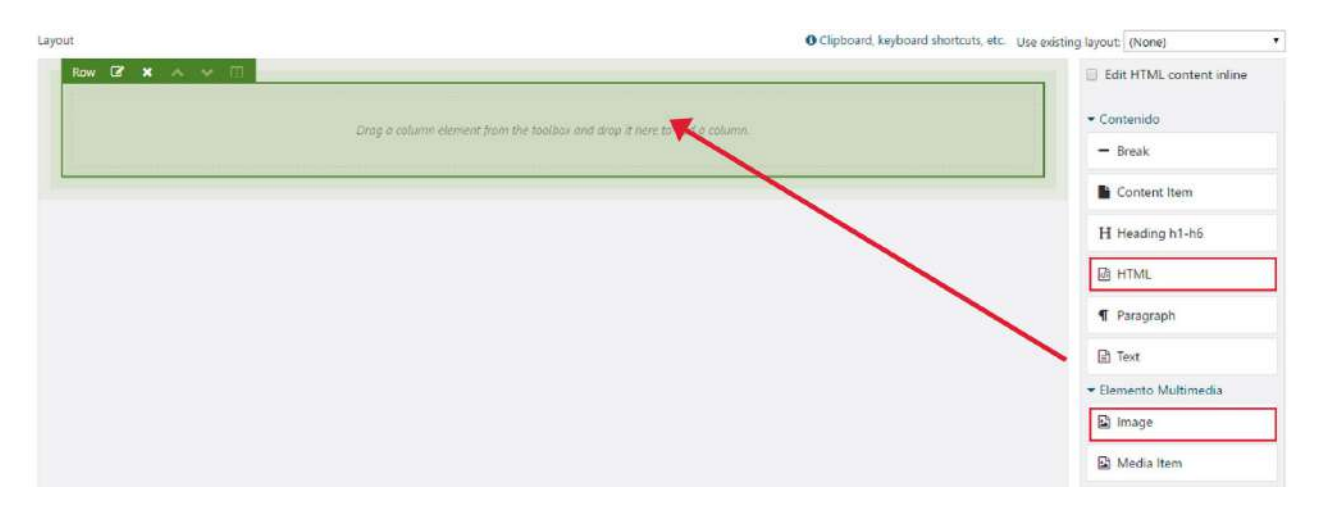

A continuación aparecerá el siguiente cuadro de texto, en el que podrá escribir el contenido. Cuando termine, haga click en **Guardar**.

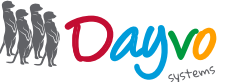

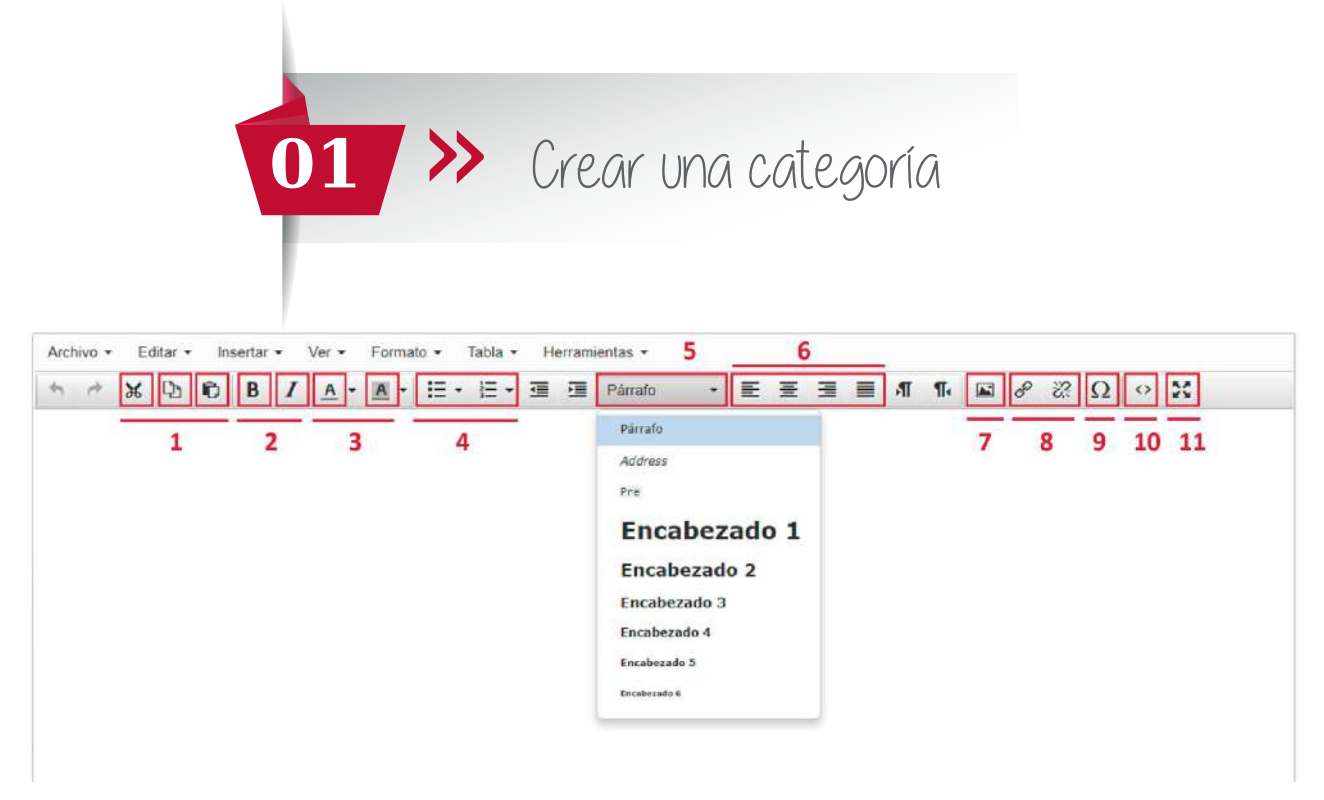

- 1 Tienes las opciones de Cortar, Copiar y Pegar textos
- 2 B: texto en negrita y I: texto en Itálica
- 3 Cambiar el color de texto y la siguiente opción subrayar el texto.
- 4 Creación de listas

5 - Desde aquí podrás cambiar el **tamaño del texto**, encabezado 1 es el título más grande y va descendido de tamaño según el encabezado, por ejemplo enc.1 (el más grande), enc.2 (título algo más pequeño), enc.3 (título aún más pequeño).

- 6 Tipo de alineado del texto
- 7 Insertar una imagen
- 8 Añadir o quitar enlaces: tendrás que seleccionar la palabra o el texto entero que va a llevar el enlace
- 9 Añadir símbolos
- 10 Código html
- 11 Ampliar el área de trabajo en el cual estas trabajando.

En el caso de que no quieras añadir información complementaria, no rellenes este apartado, y haz click en **Guardar.** 

Nos saldrá el siguiente mensaje de confirmación:

| Se ha creado el término Categoria de producto 1. |                        |                  |
|--------------------------------------------------|------------------------|------------------|
| Acciones: Elije una acción 🔹 Antoar              |                        | Añade un término |
| Nombre                                           |                        |                  |
| Categoría de producto 1                          | Editar   Mover   Clone |                  |

Para crear una subcategoría dentro de la categoría que acabamos de crear, hacemos click en Añade un término.

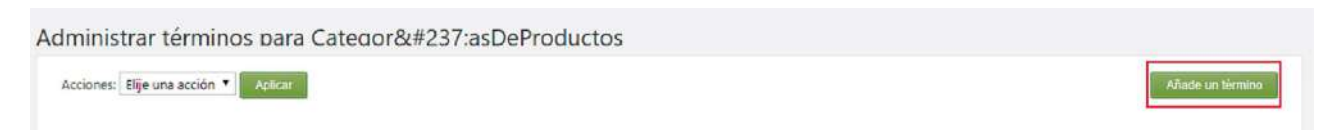

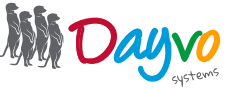

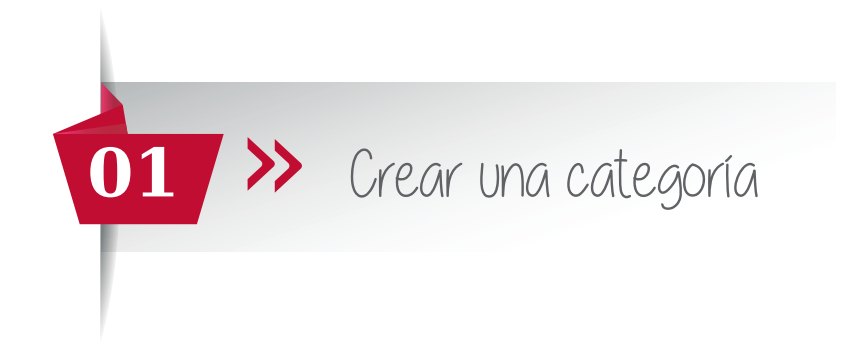

Te aparecerá la siguiente pantalla. Haz click en el desplegable:

| Ninguno -           |               |
|---------------------|---------------|
| leccionando un têrm | ino padre pod |

En él selecciona la categoría dentro de la cual quieres meter la nueva subcategoría:

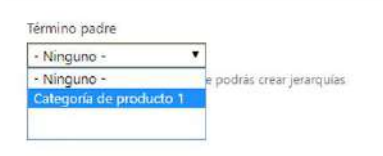

Te aparecera otra vez la pantalla de Crear un nuevo término en la que tendrás que rellenar lo mismo que la primera vez:

Título: añade el título de la categoría

Permalink: no rellenar, te cogerá por defecto el título de la categoría

Weight: si vamos a crear más categorías, hay que rellenar este campo. Si queremos que sea la primera que aparezca, marcamos el -1, si queremos que sea la segunda, el -2 y así sucesivamente.

**TermThumbnail:** puedes añadir una imagen para cada categoría - subcategoría, selecciona el botón añadir e incluye una imagen principal para cada.

En el apartado Layout, podrás incorporar la información que creas oportuna en cada categoría.

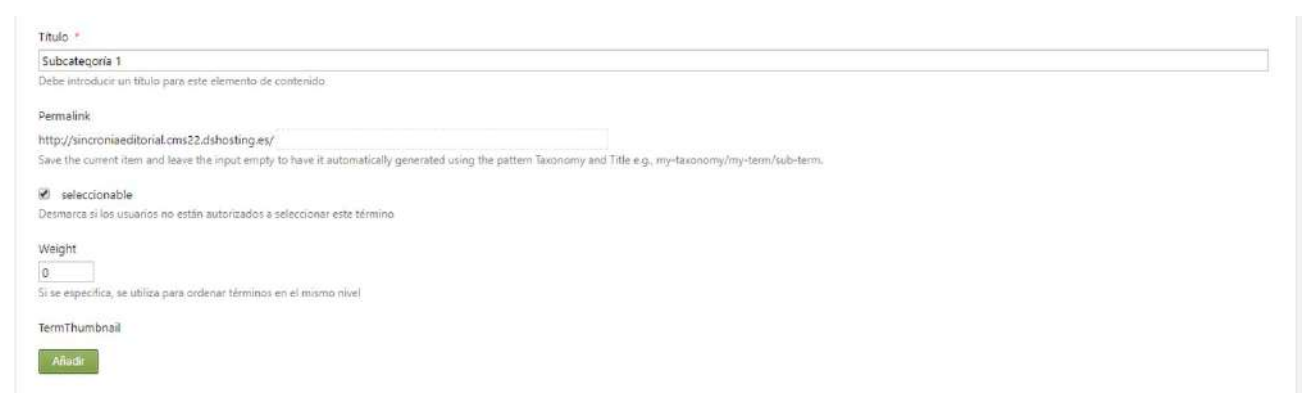

Una vez introduzcas los datos y hagas click en **Guardar**, aparecerá el siguiente mensaje de confirmación con la primera categoría que creamos y la subcategoría dentro de ella:

| e ha creado el término Subcategoria 1. |                        |                  |
|----------------------------------------|------------------------|------------------|
| Acciones: Elije una acción 🔻 Aplicar   |                        | Añade un término |
| Nombre                                 |                        |                  |
| 🔝 Categoría de producto 1              | Editar   Mover   Clone |                  |
| Subcategoria 1                         | Editar   Mover   Clone |                  |

Una vez finalizadas las categorías ya puedes introducir productos.

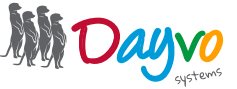

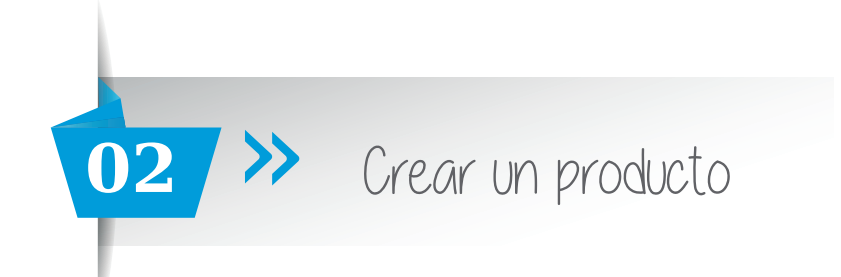

Para crear un nuevo producto, tienes que hacer click en el apartado de productos, dentro de Catálogo.

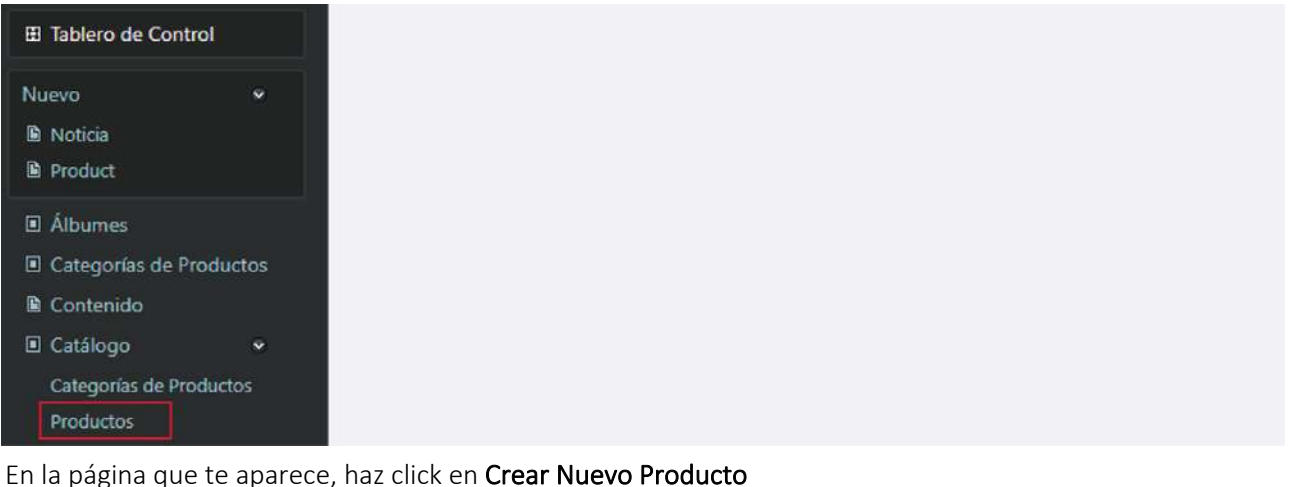

Elegir acción... 
Aplicar

Te saldrá la siguiente página para rellenar las características del producto:

| Titulo *                                                                                                    |                                                |
|----------------------------------------------------------------------------------------------------|------------------------------------------------|
| Debe introducir un título para este elemento de contenido                                                                                 |                                                |
| Permalink                                                                                                    | Imágenes del producto *                        |
| Save the current item and leave the input empty to have it automatically generated using the pattern Title e.g., catalogo/my-<br>product. | Añadar<br>Seleccione las imágenes del producto |

En ella tendrás que rellenar:

· Título: nombre que le vas a dar al producto.

· Imágenes del producto: añadir una o varias imágenes para ese producto. Haz click en el botón Añadir

Aparecerá la siguiente ventana, en la que por defecto te muestra las imágenes que tienes en la galería de imágenes de la web.

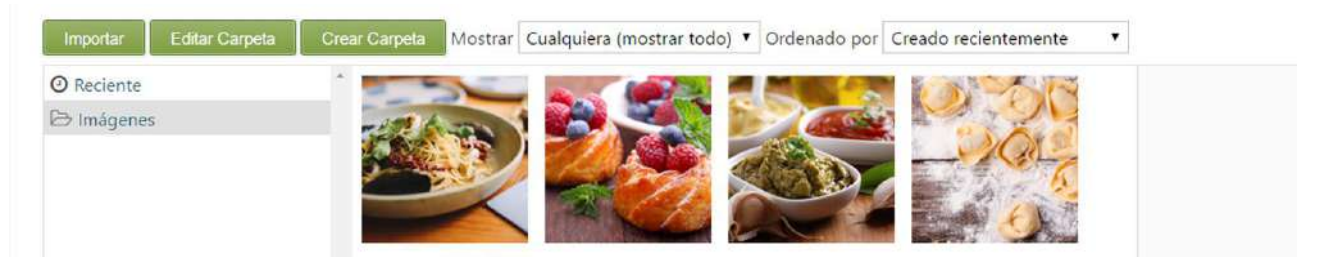

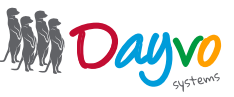

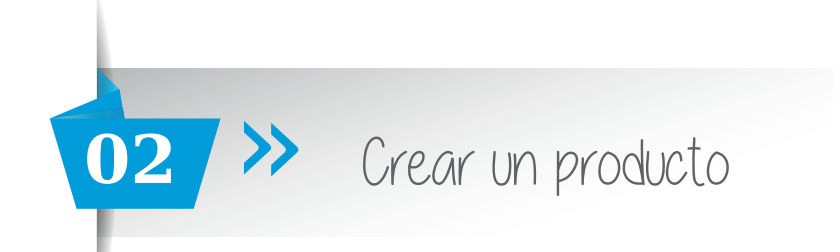

Escoge tu imagen y pincha sobre ella dos veces. Por otro lado puedes seleccionar tu imagen haciendo click sobre la imagen y pulsando el botón **Seleccionar**.

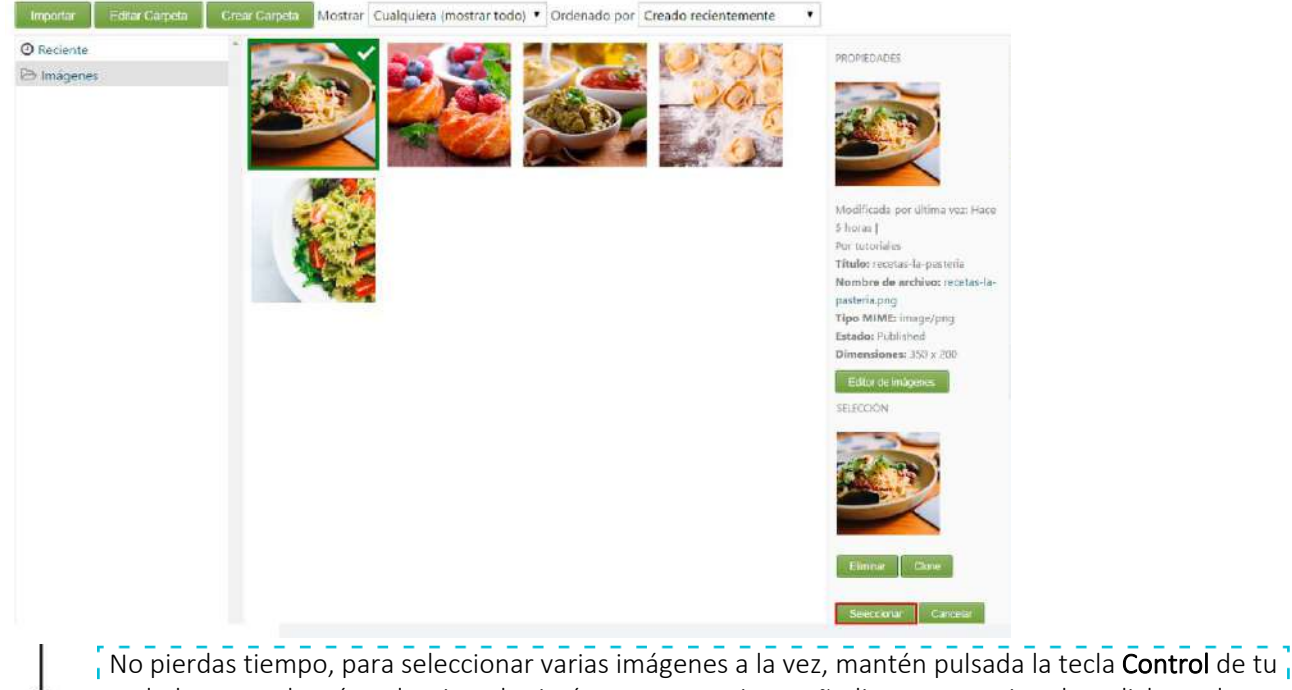

teclado y con el ratón selecciona las imágenes que quieras añadir, para terminar haz click en el botón de **Seleccionar.** 

Si quieres añadir una imagen que tengas guardada en tu ordenador, puedes añadirla de la siguiente manera: Primero haz click en el botón **Imágenes - Galeria,** o crea una **nueva carpeta.** 

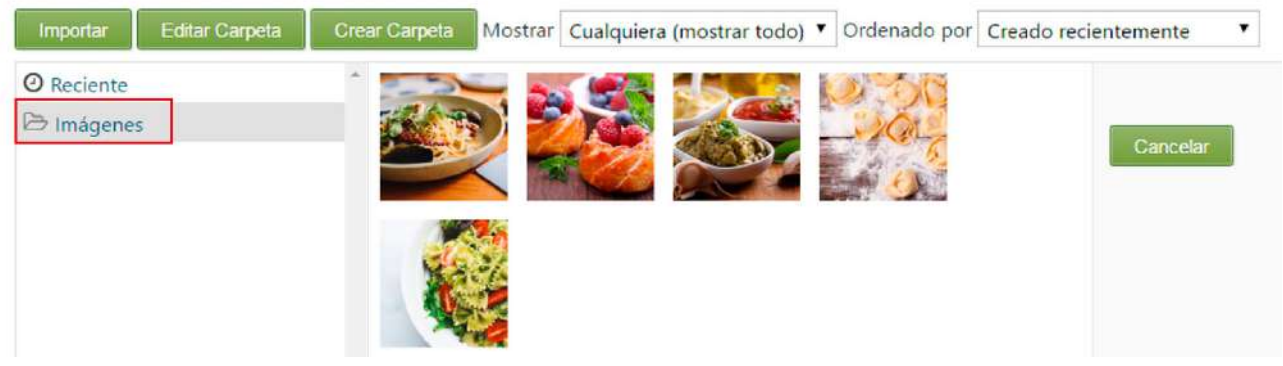

## Después haz click en Importar

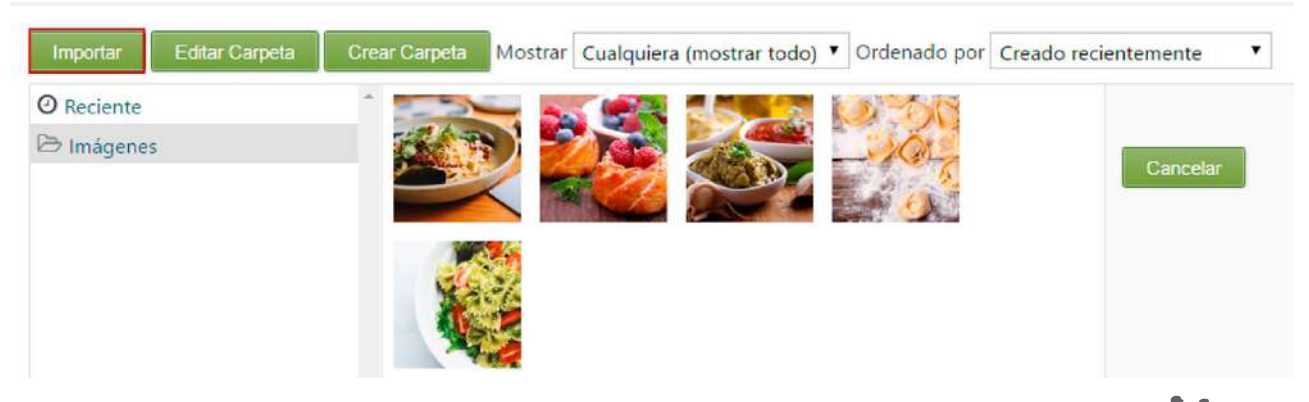

Para resolver sus dudas y consultas podrá ponerse en contacto con Dayvo Sistemas llamando al 987 84 25 90 enviando un email a clientes@dayvo.com

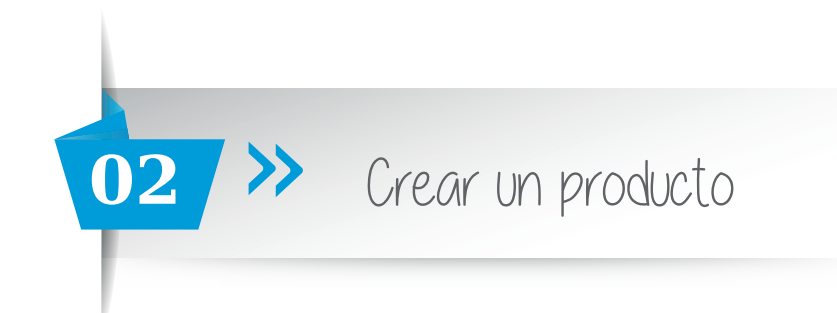

Aparecerá la siguiente ventana

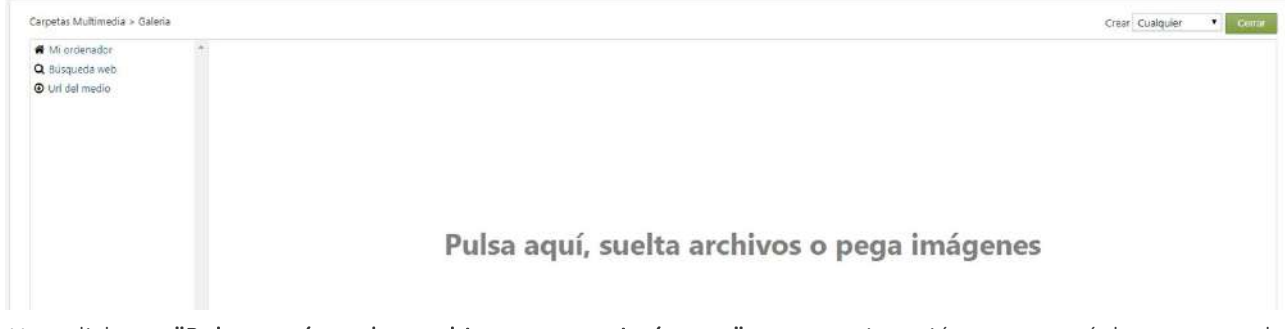

Haz click en **"Pulsa aquí, suelta archivos o pega imágenes"** y a continuación aparecerá la ventana de "Mis documentos" de nuestro ordenador. Busca la imagen que más te gusta y haz click en ella o arrástrala hasta **"Pulsa aquí, suelta archivos o pega imágenes".** Nos quedará de la siguiente manera:

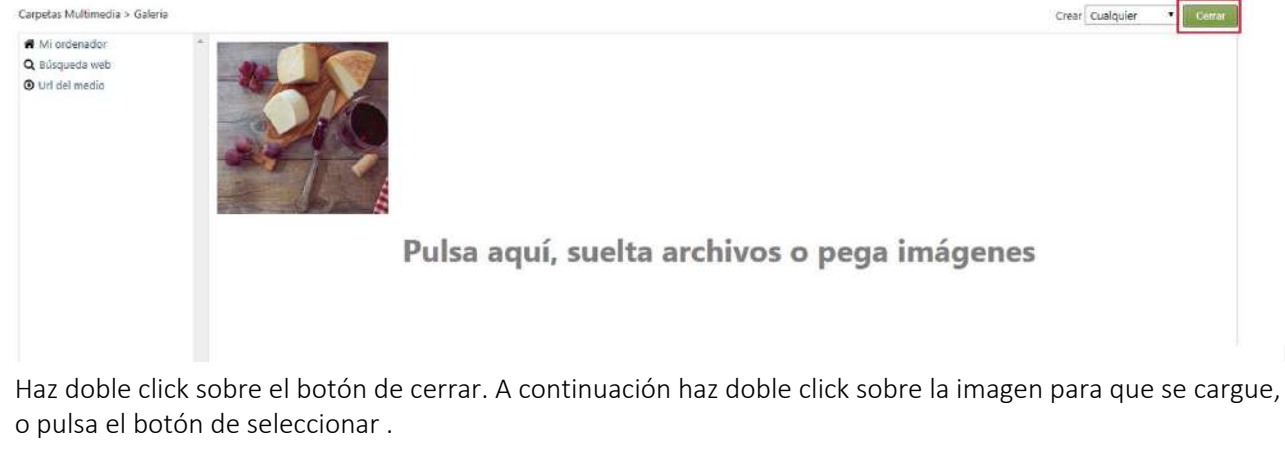

El siguiente dato que tenemos que introducir es el **Nombre del producto**, que tiene que ser el mismo que hemos puesto en el **Título**.

| Nombre                                                                                                    | Es un producto destacado                                             |
|----------------------------------------------------------------------------------------------------|----------------------------------------------------------------------|
| El nombre del producto. Éste se utiliza para ordenar los productos por su nombre<br>(IMPORTANTE: es altamente recomendable utilizar el mismo que el del título) | Si se deja marcado el producto aparecerá en la portada del catálogo. |
| Referencia (REF/SKU)                                                                                                    | EAN                                                                  |

Tienes la opción de **destacar un producto**: seleccionas o desmarcas esta opción. Referencia (REF/SKU): puedes añadir la referencia del producto. EAN: código de barras del producto.

Lo siguiente que vamos a determinar es el tipo de IVA, ponemos el que corresponda. A continuación añadimos el Precio. Hay que poner primero el p**recio con IVA** y a continuación hacer click sobre el botón de **"Calcular precio sin IVA"**. El precio tiene que estar en formato decimal, con comas.

| Tipo de IVA Tasa normal | • 21 9          | 6                                  |    |                         |
|-------------------------|-----------------|------------------------------------|----|-------------------------|
| Precio sin IVA 0,0000   |                 | Precio con descuento sin IN        | /A |                         |
| Precio con IVA 0,00     | Calcular precio | sin IVA Precio con descuento con l | VA | Calcular precio sin IVA |

Realiza la misma operación para los productos con descuento.

Para resolver sus dudas y consultas podrá ponerse en contacto con Dayvo Sistemas llamando al 987 84 25 90 enviando un email a clientes@dayvo.com

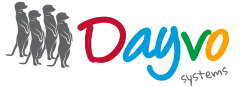

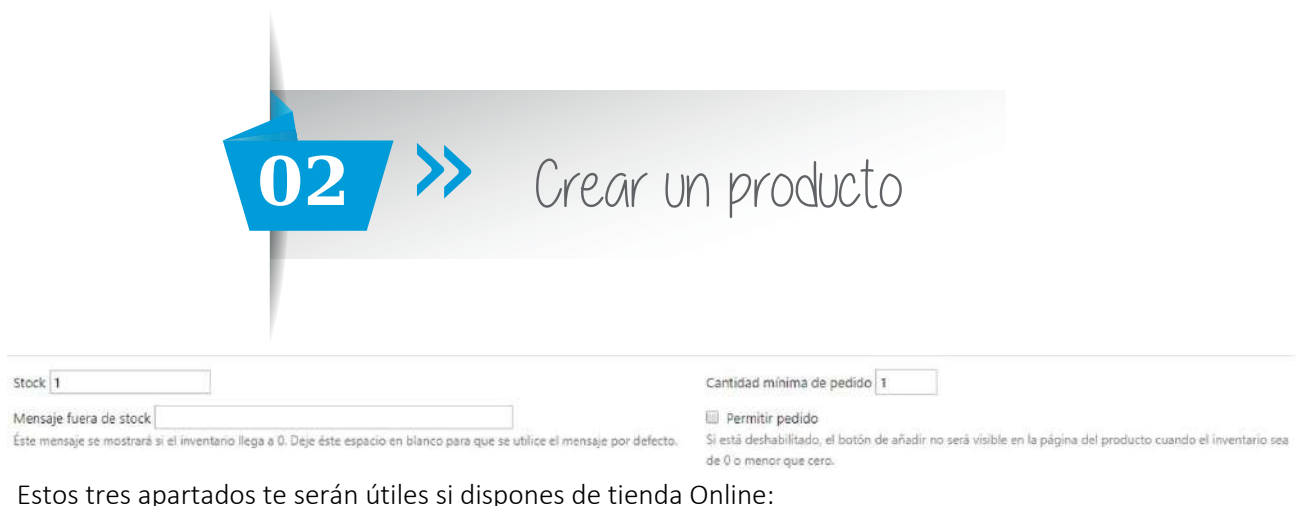

Stock: añadimos la cantidad de productos que tenemos disponibles Mensaje fuera de stock: en el caso de que no este disponible puedes escribir un mensaje de aviso Cantidad mínima de pedido: poner la cantidad mínima

| Peso 1                                                                                                    | Tamaño 💌                                                                                              |
|----------------------------------------------------------------------------------------------------|----------------------------------------------------------------------------------------------------|
| Peso del producto, puede tener un valor decimal positivo e incluso 0. Si el peso es cero, los gastos de envio asociados a peso se aplicarán | Especifica el tamaño asociado al producto y su coste, este debe haber sido definido previamente en un |
| pero no se cobrarán a este producto                                                                                                    | tipo de envio por tamaño en la sección de envios.                                                     |
| Costes de envío                                                                                                    |                                                                                                    |
| Específica un coste de envio si desea un coste fijo de envio. En otro caso, deje este campo vacío y solo especifique el peso. El envio será |                                                                                                    |
| computado en base al proveedor de envío que escoja el cliente.                                                                              |                                                                                                    |
| Orden del producto                                                                                                    |                                                                                                    |
| 0                                                                                                    |                                                                                                    |
| Permite la ordenación de productos (ascendente).                                                                                            |                                                                                                    |

**Peso:** Peso del producto, puede tener valor decimal positivo e incluso 0. Si el peso es cero, los gastos de envio asociados a peso se aplicarán pero no se cobrarán a este producto.

**Tamaño:** Especifica el tamaño asociado al producto y su coste, este debe haber sido definido previamente en un tipo de envío por tamaño en la sección de envíos.

**Costes de envío:** especifica un coste de envío si desea un coste fijo de envío. En otro caso, deje este campo vacío y sólo especifique el peso. El envío será computado en base al proveedor de envío que escoja el cliente.

**Orden del producto:** ordena tus productos, se colocarán de manera ascendente, siendo el 0 el primer producto que aparecerá y el 1 el último.

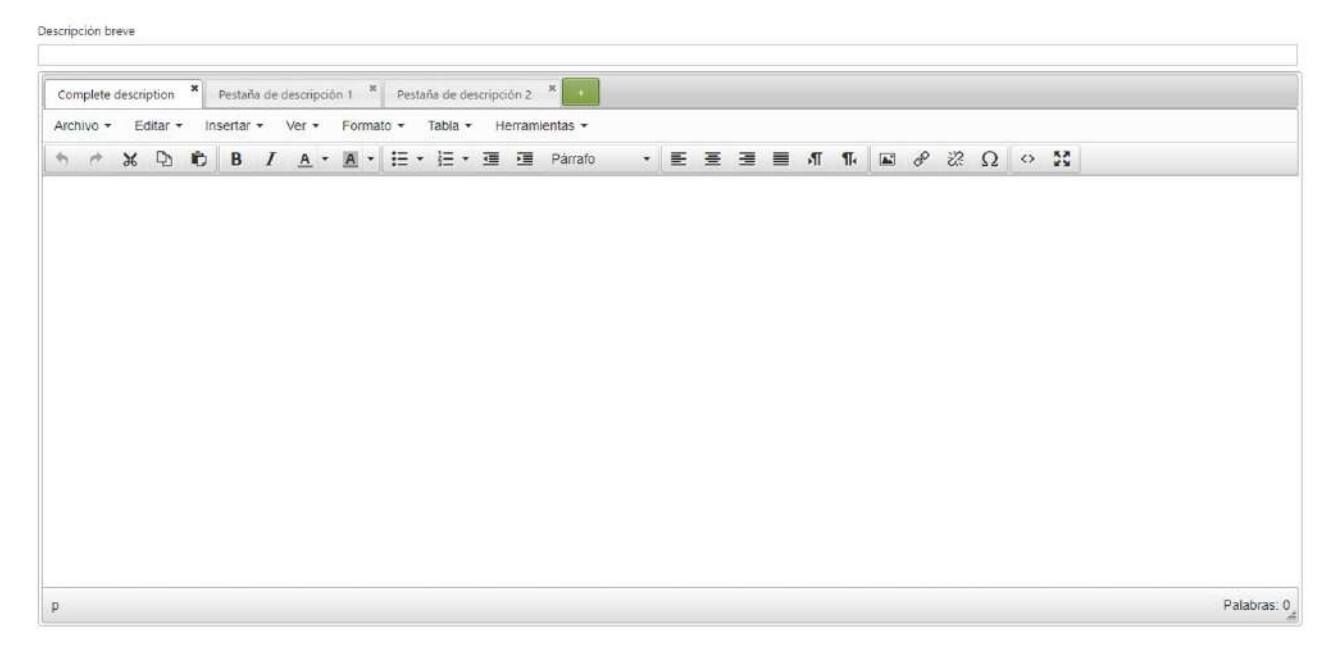

**Descripción breve:** Descripción breve del producto que se mostrará sobre el botón de compra (máximo 255 caracteres)

**Descripción Completa:** Añade una información detallada de tus productos. Si lo que quieres es dividirlo en diferentes secciones pulsa sobre el **botón de +** y así podrás añadir diferentes pestañas

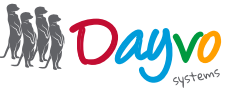

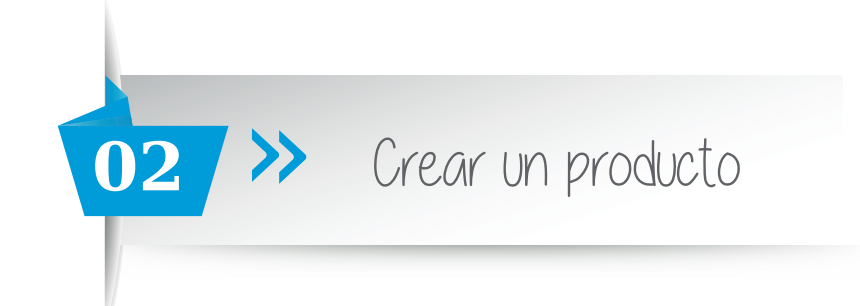

En el caso de ser tienda, podrás seleccionar y crear diferentes **atributos** para tus productos, en el caso de ser catálogo este apartado no podrás gestionarlo.

Etiquetas: añade etiquetas separadas por comas

Categorías: coloca el producto en su categoria o subcategoria. Por ejemplo:

- 1-Ropa
  - 1.1 Camisetas
  - 1.2 Vestidos
  - 1.3 Pantalones
- 2- Calzado
- 3- Accesorios
  - 3.1 Collares
  - 3.2 Bolsos

La categoría principal siempre aparece con un (1) y la subcategoría con un (2). Quedando de la siguiente manera: (1)Ropa (2) Camisetas (2) Vestidos (2) Pantalones (1) Calzado (1) Accesorios (2)Collares (2) Bolsos

Atributos

| Selectone atribu                             | tos                                       |                                                                                                    |
|----------------------------------------------|-------------------------------------------|----------------------------------------------------------------------------------------------------|
| Por favor, seleccion                         | e los atributos que a                     | aplicará a éste producto. Los clientes deberán escoger un valor para cada atributo activo cuando añadan el producto a su carro de compra. |
| Etiquetas                                    |                                           |                                                                                                    |
| Separa varias etique                         | tas por comas                             |                                                                                                    |
| Categoría                                    |                                           |                                                                                                    |
| Introduce varios têr<br>Seleccione las categ | minos. Presiona tab<br>orías del producto | , enter o , para añadirlos.                                                                                                    |
| Creado el                                    |                                           |                                                                                                    |
|                                              |                                           |                                                                                                    |

Para terminar de crear tu producto, si no quieres publicarlo aún, haz click en **Guardar** pero si quieres publicarlo directamente haz click en **Publicar Ahora**.

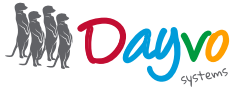

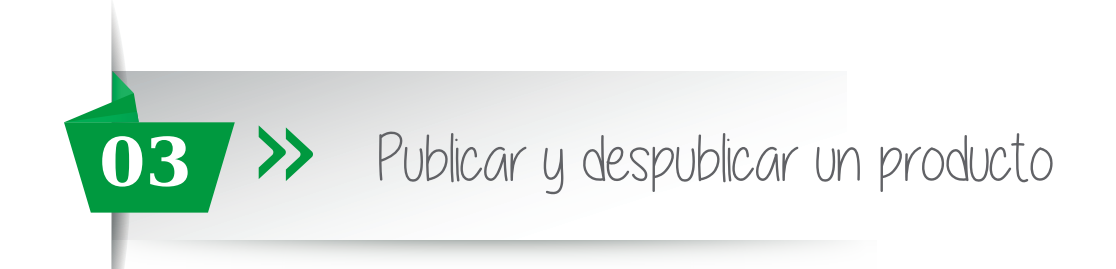

Para publicar o despublicar un nuevo producto, tienes que hacer click en el apartado de productos, dentro de Catálogo.

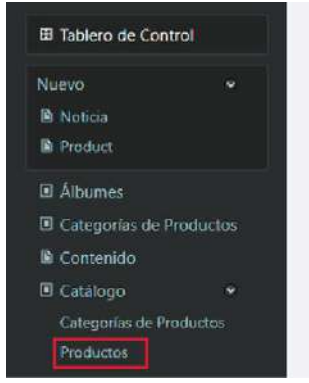

A continuación encontrarás un listado con todos los productos que componen tu catálogo, haz click sobre el artículo que quieras despublicar y haz click sobre **"No publicar"** 

| Elegir acción  Aplicar |        |                                                                |              |        |          |       |                                                                                |  |  |  |
|------------------------|--------|----------------------------------------------------------------|--------------|--------|----------|-------|--------------------------------------------------------------------------------|--|--|--|
|                        | Imagen | Nombre / Ref 📥 🔻                                               | Categorias 📥 | Precio | Cantidad | Stock |                                                                                |  |  |  |
| ۵                      |        | Las variadas Viscolubas Patravalli<br>Mit-                     | Nonlades     | 2010   | 1        | ٠     | Vista   <mark>No Publicar</mark>   Clonar   Audit Trail  <br>Editar   Eliminar |  |  |  |
|                        | 18     | tales de las Cópriges - Antonios<br>Mil-                       | Normalistics | 101    | 1        | •     | Vista   No Publicar   Clonar   Audit Trail  <br>Editar   Eliminar              |  |  |  |
|                        |        | Chilera fu casa, cardila fu side - Maria Rosa<br>Pérag<br>Rése | Nonlais      | 100    | 1        | •     | Vista   No Publicar   Clonar   Audit Trail  <br>Editar   Eliminar              |  |  |  |

Para realizar el procedimiento inverso, Publicar un producto, solo tienes que hacer click en **"Publicar"**, en los productos que no estén publicados.

| Elegir acción  Aplicar |        |                                                                  |              |        |          |       |                                                                            |  |  |
|------------------------|--------|------------------------------------------------------------------|--------------|--------|----------|-------|----------------------------------------------------------------------------|--|--|
| 8                      | Imagen | Nombre / Ref 📥 🔻                                                 | Categorías 📥 | Precio | Cantidad | Stock |                                                                            |  |  |
| 0                      | -      | Las meradas Heschales Autoreti.<br>801 -                         | Novelada     | 31011  | 1        | ٠     | Vista   <mark>Publicar </mark> Clonar   Audit Trail  <br>Editar   Eliminar |  |  |
|                        | -      | Libro de San Copriano - Andreso<br>BRI -                         | No.          | 1.214  | 1        | ٠     | Vista   Publicar   Clonar   Audit Trail  <br>Editar   Eliminar             |  |  |
|                        |        | Crolera tu'una, carritin tu oldu - Maria Rosa<br>Pitrag<br>100 - | Normaladas   | 10.011 | 1        | •     | Vista   Publicar   Clonar   Audit Trail  <br>Editar   Eliminar             |  |  |
| ٥                      | 1      | Autologicy of a town - Juan Drachtla<br>200 -                    | Newsellarity | 10.00  | 1        | ٠     | Vista   Publicar   Clonar   Audit Trail  <br>Editar   Eliminar             |  |  |

Así de fácil podrás publicar y despublicar productos de tu catálogo.

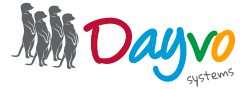